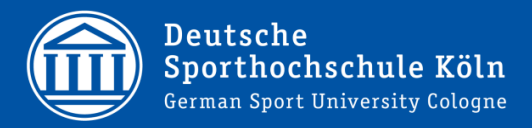

| Eigenständige Suche nach 1                                                                                                    | freien Tennisplätzen im LSF (erreichbar über myspoho) und                                                                                                    |
|----------------------------------------------------------------------------------------------------|----------------------------------------------------------------------------------------------------|
|                                                                                                    |                                                                                                    |
|                                                                                                    |                                                                                                    |
| Startseite     Sie sind nicht angemeldet WiSe 2015/16       Studentisches Leben     Veranstaltungen       Sie sind hier: Startseite     Veranstaltungen                                                                                                    | I ##   Hilfe   Sitemap     Organisationseinheiten     Räume und Gebäude     Räume und Gebäude     Gebäude     Gebäude     auswählen                                                                                                    |
| Studentenwerk Koeln & Umgebung                                                                                                    | Herzlich willkommen beim HIS Online-Portal - dem Hochschulportal für Studierende, Studieninteressierte, Lehrende und Mitarbeiter                                                                                                    |
| Ventikation von Studienbescheinigungen Raumbelegungsplan (mit Raumsuche)                                                                                                    | Benutzerkennung Passwort                                                                                                    |
| <u>, anothing for Communo</u>                                                                                                    |                                                                                                    |
|                                                                                                    |                                                                                                    |
| Startseite I Anmelden I WiSe 2015/16   ₩ I Hilfe I Sitema<br>Studentisches Leben Veranstaltungen Organisations                                                                                                    | ap<br>seinheiten Räume und Gebäude Personen                                                                                                    |
| Sie sind hier: <u>Startseite + Räume und Gebäude</u>                                                                                                    | e und Gebäude                                                                                                    |
| • Raumbelegung                                                                                                    |                                                                                                    |
|                                                                                                    |                                                                                                    |
|                                                                                                    | Schritt 3: "Raumbelegung" auswählen                                                                                                    |
|                                                                                                    | Schritt 3: "Raumbelegung" auswählen                                                                                                    |
|                                                                                                    | Schritt 3: "Raumbelegung" auswählen                                                                                                    |
| Meine Funktionen Veranstaltungen Organisationseinheiter                                                                                                    | <u>Schritt 3:</u> "Raumbelegung" auswählen<br>n <u>Räume und Gebäude</u> Personen Detaillierte Raumsuche <u>Schritt 4:</u> Im freien Feld bei                                                                                                    |
| Meine Funktionen Veranstaltungen Organisationseinheiter<br>Se sind hier: <u>Statistet + Baume und Geblaude</u> + <u>Baumbeikouns</u><br>- Suche nach Räumen<br>Raumbeleung <b>Raumplan</b>                                                                                                    | <u>Schritt 3:</u> "Raumbelegung" auswählen<br>n Räume und Gebäude Personen Detaillierte Raumsuche<br>Hinweis: Sie befinden sich im 505e 2076 und nicht                                                                                                    |
| Meine Funktionen Veranstaltungen Organisationseinheiten<br>Sie sind hier: Statisets * Bäume und Gebäuds * Baumbelegung<br>• Raumbelogung<br>• Raume bearbeiten<br>• Gebäude bearbeiten                                                                                                    | <u>Schritt 3:</u> "Raumbelegung" auswählen<br>n Räume und Gebäude Personen Detailierte Raumsuche<br>Hinweis: Sie befinden sich im SoSe 2016 und nicht<br>ten Suche der Tennis- Freiplätze)                                                                                                    |
| Meine Funktionen Veranstaltungen Organisationseinheiter<br>Se erd herr: Stattstet * Bauma und Gebaude * Baumbelegung<br>• Raumbelegung<br>• Raume bearbeten<br>• Gebaude barbeten<br>• Detaillierte Raumsuche<br>• Buchungsmanagement<br>• Baumding eingem zongeschenen Zeitraum)                                                                                                    | <u>Schritt 3:</u> "Raumbelegung" auswählen<br><sup>n</sup> Räume und Gebäude Personen Detaillierte Raumsuche<br>Hinweis: Sie befinden sich im 505e 2016 und nicht<br>Raum "F" eingeben (für die<br>Suche der Tennis- Freiplätze)<br><sup>k</sup> teffe zur Suche                                                                                                    |
| Meine Funktionen Veranstaltungen Organisationseinheiter<br>Se and mer: Startsete * Saume und Gebaue * Baumbelsouns<br>• Suche nach Räumen<br>• Raumbelgung<br>• Raumbelgung<br>• Raumbelaue bearbeiten<br>• Buchungsmanagement<br>• Buchungsmanagement<br>• Buchungsmanagement                                                                                                    | <u>Schritt 3:</u> "Raumbelegung" auswählen<br>n <u>Räume und Gebäude</u> Personen Detaillierte Raumsuche<br>Hinweis: Sie betinden sich im Sole 2016 und nicht<br>ien <u>Raum</u> "F" eingeben (für die<br>Suche der Tennis- Freiplätze)<br>Entrage wwwifen                                                                                                    |
| Meine Funktionen Veranstaltungen Organisationseinheiter<br>Se sich her: Statistet * Bäume und Gebäude * Baumbalkouns<br>• Suche nach Räumen<br>• Raumbelgung<br>• Räume bearbeiten<br>• Detaillierte Raumsuche<br>• Buchungsmanagement<br>• Buchungsmanagement<br>• Buchungsmanagement                                                                                                    | <u>Schritt 3:</u> "Raumbelegung" auswählen<br><u>Räume und Gebäude</u> Personen Detaillierte Raumsuche<br>Hinweis: Sie befinden sich im Soße 2016 und nicht<br>Raum "F" eingeben (für die<br>Suche der Tennis- Freiplätze)<br><u>Entrage verwefen</u>                                                                                                    |
| Meine Funktionen Veranstattungen Organisationseinheiter<br>Se and hier Statada * Bauma und Gabluida * Baumbelsouna<br>Raumbelogung Raumpalan<br>Raume baabeten<br>Gebaude bearbeiten<br>Gebaude bearbeiten<br>Buchungsmangement<br>Deummilana (in ainam annanahanan Zairaum)<br>Suche statten (<br>Deummilana (in ainam annanahanan Zairaum)                                                                                                    | Schritt 3: "Raumbelegung" auswählen<br>Schritt 4: Im freien Feld bei<br>Raum "F" eingeben (für die<br>Suche der Tennis- Freiplätze) Suche der Tennis- Freiplätze)                                                                                                    |
| Meine Funktionen Veranstaltungen Organisationseinheiter<br>Se auf her Stattete ' Bauma Geblude ' Baumbelogung<br>Raumbelogung Raumplan<br>Raumbelogung Raumplan<br>- Raumbelogung Raumplan<br>- Detailiefte Raumache<br>- Detailiefte Raumache<br>- Detailiefte Raumache<br>- Detailiefte Raumache<br>- Deumolina (in ainam somanahanam Zahraum)<br>- Suche statten (<br>- Dutzungszeiten sind in der                                                                                                    | Schritt 3: "Raumbelegung" auswählen       n   Raume und Gebäude   Personen   Detailierte Raumsuche   Schritt 4:   Im freien Feld bei     Hinweis: Sie befinden sich im 5052 2076 und nicht   Raum "F" eingeben (für die     Suche der Tennis- Freiplätze)   * Effezze Suche                                                                                                    |
| Meine Funktionen Veranstaltungen Organisationseinheiter<br>Se wiche nach Raumen<br>Raumbelgung<br>Raumbelgung<br>Raumbelgung<br>Raumbelgung<br>Buchungsmanagement<br>Dechungsmanagement<br>De | Schritt 3: "Raumbelegung" auswählen                                                                                                    |
| Meine Funktionen Veranstaltungen Organisationseinheiler<br>Se son hensch Raumen Gesbuck * Baumbeiseure<br>• Suche nach Raumen<br>• Raumbelogung<br>• Raumbelogung<br>• Raumbelogung<br>• Buchungsmanagement<br>• Detallierte Raumsuche<br>• Buchungsmanagement<br>• Detallierte Raumsuche<br>• Buchungsmanagement<br>• Detallierte Raumsuche<br>• Buchungsmanagement<br>• Detallierte Raumsuche<br>• Buchungsmanagement<br>• Detallierte Raumsuche<br>• Buchungszeiteen sind in der<br>• F01-04 Tennis Asch<br>• Reservierun<br>- Turoci Schunde                                                                                                    | Schritt 3: "Raumbelegung" auswählen<br>Schritt 3: "Raumbelegung" auswählen<br>Schritt 4: Im freien Feld bei<br>Raum "F" eingeben (für die<br>Suche der Tennis- Freiplätze)<br>Tillezer Suche<br>Suche der Tennis- Freiplätze<br>Werster<br>Suche der Stunde, am Wochenende und in den Semesterferien                                                                                                    |
| Meine Funktionen Veranstaltungen Organisationseinheiter<br>Se wich eine Raumen<br>Raumbelegung<br>Raumbelegung<br>Raumbelegung<br>Raumbelegung<br>Raumbelegung<br>Raumpelegung<br>Raumpelegung<br>Raumpelegung<br>Raumpelegung<br>Raumpelegung<br>Buchungsmanagement<br>Datailette Raumache<br>Buchungsmanagement<br>Raumdina (in ainem annensbanen Zahraum)<br>Suche statten<br>Uutzungszeiteen sind in der<br>- F01-04 Tennis Asch<br>Reservierun<br>zwei Stunde                                                                                                    | <u>Schritt 3:</u> "Raumbelegung" auswählen<br><u>Rume und Gebäude</u> Personen Detaillerte Raumsuche<br><u>Rume is Sie betinden sich im 562e 20re und ter</u><br><u>Rume is Sie betinden sich im 562e 20re und ter</u><br><u>Rume is Sie betinden sich im 562e 20re und ter</u><br><u>Rume is Sie betinden sich im 562e 20re und ter</u><br><u>Schritt 4:</u> Im freien Feld bei<br>Raum "F" eingeben (für die<br>Suche der Tennis- Freiplätze)<br><u>Pitte zu Suche</u><br><u>Pitte zu Suche</u><br><u>Pitte z</u> |
| Meine Funktionen Veranstaltungen Organisationseinheiter<br>Se auf hei Startiett * Bauen die Gebaufs * Bauenkeiteures<br>• Suche nach Raumen<br>Raume bearbeiten<br>• Gebaude bearbeiten<br>• Detulinerst ansmarschen<br>• Detulinerst ansmarschen<br>• Detulinerst ansmarschen<br>• Detummeltene (in einem sonenabanent Zeitreum)<br>Uutzungsszeiten sind in der<br>• F01-04 Tennis Asch<br>• Reservierun<br>zwei Stunde<br>• Reservierun                                                                                                    | Schritt 3: "Raumbelegung" auswählen       Raume und Gebäude   Personen   Detaillerte Raumsuche     Reume und Gebäude   Personen   Detaillerte Raumsuche     Reume und Gebäude   Personen   Detaillerte Raumsuche     Reume und Gebäude   Personen   Detaillerte Raumsuche     Reume und Gebäude   Personen   Detaillerte Raumsuche     Reume und Gebäude   Personen   Detaillerte Raumsuche     Reume und Gebäude   Personen   Schritt 4: Im freien Feld bei     Raum "F" eingeben (für die   Suche der Tennis- Freiplätze)     Pitte zer toote   Pitte zer toote     Vibersicht "Nutzungszeiten" aufgeführt.     neplätze     ngsdauer: eine Stunde, am Wochenende und in den Semesterferien     en     augen nur möglich nach Ende oder in Lücken von Lehrveranstaltungen,                                                                                                    |
| Meine Funktionen Veranstaltungen Organisationseinheiter<br>Se sen hei: Sattskate * Bauen of Gebaute * Bauenbelogung<br>Raumbelogung<br>Raumbelogung<br>Raumbelogung<br>Buchungsmanagement<br>Detailierte Raumsuche<br>> Detailierte Raumsuche<br>> Beservierun<br>welche immm<br>E22 26 Teopolicierte                                                                                                    | Schritt 3: "Raumbelegung" auswählen       * Schritt 3: "Raumbelegung" auswählen     * Übersicht "Nutzungszeiten" aufgeführt.     * Übersicht "Nutzungszeiten" aufgeführt.     * Beglätze     * und Geblude, am Wochenende und in den Semesterferien     * Beglätze     * und Schute, am Wochenende und in den Semesterferien     * und Schute, am Wochenende und in den Semesterferien     * und Schute, am Wochenende und in den Semesterferien     * und Schute, am Wochenende und in den Semesterferien     * und Schute, am Wochenende und in den Semesterferien     * und Schute, am Wochenende und in den Semesterferien     * und Schute, am Wochenende und in den Semesterferien     * und Schute, am Wochenende und in den Semesterferien     * und Schuteren Wog                                                                                                    |

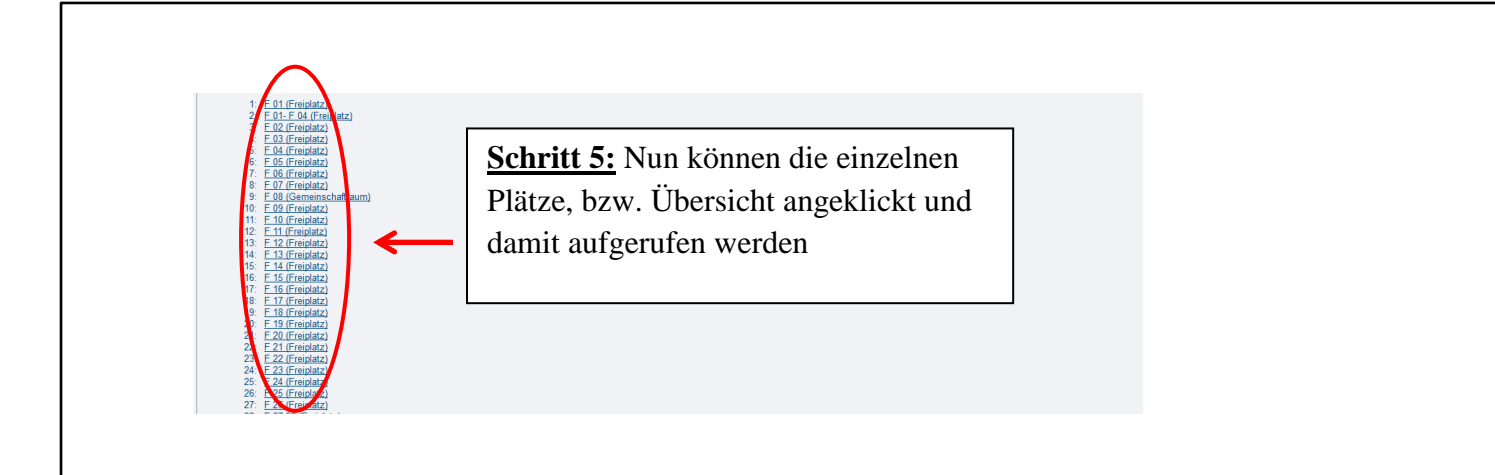

## **<u>Schritt 6:</u>** Freie Spielzeit raus suchen (Beispiel 1 für die Ascheplätze)

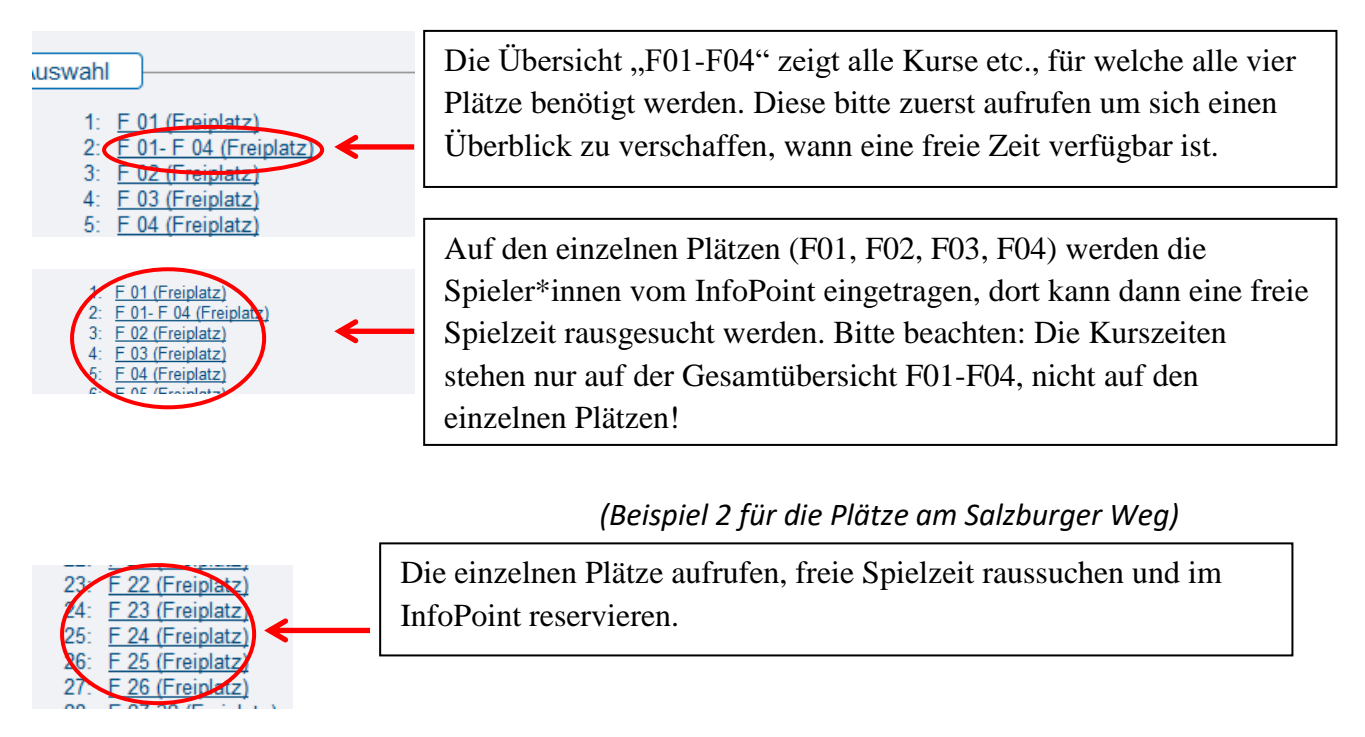

Schritt 7: Gewünschte, freie Zeit bei den Mitarbeiter\*innen im InfoPoint persönlich angeben

- Reservierungen nur für die laufende Woche, ab donnerstags 12 Uhr für die Folgewoche
- Reservierungen NUR persönlich im InfoPoint zu den Öffnungszeiten
- Spieler\*innen dürfen nur Angehörige der Hochschule sein
- Der Schlüssel wird wochentags beim Platzwart, an Wochenenden/Feiertagen beim Pförtner gegen Vorlage der Spoho-Card und der Reservierungsbestätigung (diese erhalten Sie am InfoPoint bei der Reservierung) abgeholt